در نرم افزار اکسل چگونه میتوان برای دو سری داده y و x نمودار پراکندگی y بر حسب x رسم کرد؟

در آزمایشگاه و کارهای پژوهشی و تجربی بسیار پیش می آید که نیاز به رسم نمودار یک سری داده بر حسب یک سری دادهی دیگر باشد. در این جا به طور مختصر و شماتیک چگونگی رسم این نمودار و چگونگی به دست آوردن خط با بهترین شیب، معادله خط و رگرسیون را شرح می دهیم:

۱) نرم افزار اکسل را باز کنید، داده های مربوطه را در دو ستون بنویسید.

| 0    |          | - (u - ) = |        |                |             |           | Воо            | k1 - Micro |
|------|----------|------------|--------|----------------|-------------|-----------|----------------|------------|
| C    | Home     | Insert     | Page L | ayout Fo       | ormulas     | Data R    | eview V        | iew P      |
|      | <b>*</b> | Calibri    | - 11   | • A *          | = =         | <b>*</b>  | <b>1</b>       | General    |
| P    | aste 🥑   | BIU        |        | 🖏 - <u>A</u> - | <b>₽</b> ₹3 |           | • <b>a</b> • • | \$ - %     |
| Clip | oboard 🖻 |            | Font   | 5              |             | Alignment | lis.           | N          |
|      | D12      | -          | 0      | $f_x$          |             |           |                |            |
|      | A        | В          | С      | D              | E           | F         | G              | Н          |
| 1    | у        | х          |        |                |             |           |                |            |
| 2    | 20       | 11         |        |                |             |           |                |            |
| 3    | 21       | 12.5       |        |                |             |           |                |            |
| 4    | 23       | 13         |        |                |             |           |                |            |
| 5    | 24       | 16         |        |                |             |           |                |            |
| 6    | 28       | 17         |        |                |             |           |                |            |
| 7    | 34       | 19         |        |                |             |           |                |            |
| 8    | 39       | 22         |        |                |             |           |                |            |
| 9    | 42       | 22         |        |                |             |           |                |            |
| 10   | 43       | 23         |        |                |             |           |                |            |
| 11   | 44       | 25         |        |                |             |           |                |            |
| 12   | 44       | 26.5       |        |                |             |           |                |            |
| 13   | 47       | 27         |        |                |             |           |                |            |
| 14   |          |            |        |                |             |           |                |            |
| 15   |          |            |        |                |             |           |                |            |
| 16   |          |            |        |                |             |           |                |            |
| 17   |          |            |        |                |             |           |                |            |
| 18   |          |            |        |                |             |           |                |            |

۲) در سربر گInsert روی نمودار Scatter کلیک کنید و نمودار مشخص شده در شکل را

|     |              |         |                |                |         |      |        |            |                           |                 |                            |                       | اييد.          | ب نم      | انتخا       |    |
|-----|--------------|---------|----------------|----------------|---------|------|--------|------------|---------------------------|-----------------|----------------------------|-----------------------|----------------|-----------|-------------|----|
| 0   | 1 1 1        |         |                |                |         |      | E      | Book1 - Mi | cros <mark>ft</mark> Exce | l               |                            |                       |                |           | -           | σx |
| C   | Home         | Insert  | Page La        | ayout Form     | nulas ( | Data | Review | View       | Pri PDF                   |                 |                            |                       |                |           |             | σx |
| Piv | otTable Tabl | Picture | Clip St<br>Art | Dapes SmartArt | Column  | Line | Pie I  | Bar Area   | Scatter Cha               | her Hyperlin    | k Text<br>Box              | Header We<br>& Footer | ordArt Signatu | re Object | Ω<br>Symbol |    |
|     | Tables       |         | Illustrat      | ions           |         |      | Cha    | rts        | Scatter                   |                 |                            |                       | Text           |           |             |    |
|     | D3           | -       | 0              | $f_{x}$        |         |      |        |            | 0 0                       | 8009            |                            |                       |                |           |             | *  |
|     | A            | В       | С              | D              | E       | F    | G      | Н          |                           | 100             | К                          | L                     | M              | Ν         | 0           |    |
| 1   | у            | ¢       |                |                |         |      |        |            |                           |                 |                            |                       |                |           |             | 1  |
| 2   | 20           | 11      |                |                |         |      |        |            |                           | 32              |                            |                       |                |           |             |    |
| 3   | 21           | 12.5    |                |                |         |      |        |            |                           | 000             |                            |                       |                |           |             |    |
| 4   | 23           | 13      |                |                |         |      |        |            |                           |                 |                            |                       |                |           |             |    |
| 5   | 24           | 16      |                |                |         |      |        |            |                           | Scatter wit     | th Straight                | Lines and Ma          | rkers          |           |             |    |
| 6   | 28           | 17      |                |                |         |      |        |            |                           | Compare         | e pairs of va              | ilues.                |                |           |             |    |
| 7   | 34           | 19      |                |                |         |      |        |            | All Ch                    | art T Use it wi | nen th <mark>e</mark> re a | re a few data         |                |           |             |    |
| 8   | 39           | 22      |                |                |         |      |        |            |                           | points in       | x-axis ord                 | er and the dat        | a              |           |             |    |
| 9   | 42           | 22      |                |                |         |      |        |            |                           | Tepresen        | its separate               | values,               |                |           |             |    |
| 10  | 43           | 23      |                |                |         |      |        |            |                           |                 |                            |                       |                |           |             |    |
| 11  | 44           | 25      |                |                |         |      |        |            |                           |                 |                            |                       |                |           |             |    |
| 12  | 44           | 26.5    |                |                |         |      |        |            |                           |                 |                            |                       |                |           |             | =  |
| 13  | 47           | 27      |                |                |         |      |        |            |                           |                 |                            |                       |                |           |             |    |
| 14  |              |         |                |                |         |      |        |            |                           |                 |                            |                       |                |           |             |    |

## ۳) کادر سفیدی به مانند شکل زیر باز می شود. در نوار بالا Select Data را انتخاب کنید.

| 0       | 000                                  | (°r · ) = |                         |                | Bool        | a - Micros    | soft Excel |      |           | Chart Tool | s         |        |        |   |                           |   |
|---------|--------------------------------------|-----------|-------------------------|----------------|-------------|---------------|------------|------|-----------|------------|-----------|--------|--------|---|---------------------------|---|
| 0       | Home                                 | Insert    |                         | .,             | prmulas     | Data          | Review     | View | Print2PDF | Design     | Layout    | Format |        |   | 0 - 6                     | 7 |
| C<br>Ch | hange Save<br>art Type Templ<br>Type | As<br>ate | )<br>t n<br>umn<br>Data | Select<br>Data | Ch          | art Layouts   |            |      | ~         |            | Chart St; | rles   | $\sim$ | X | Move<br>Chart<br>Location | 1 |
|         | Chart 3                              | - (       |                         | Calast Data    |             |               |            |      |           |            |           |        |        |   |                           |   |
| Z       | A                                    | В         | С                       | Change th      | e data rang | e included ir | n G        | Н    | 1         | J          | K         | L      | M      | N | 0                         |   |
| 1       | y ×                                  |           | d,                      | the chart.     |             |               |            |      |           |            |           |        |        |   |                           |   |
| 2       | 20                                   | 11        |                         |                |             |               |            |      |           |            |           |        |        |   |                           |   |
| 3       | 21                                   | 12.5      |                         |                |             |               |            |      |           |            |           |        |        |   |                           |   |
| 4       | 23                                   | 13        |                         |                |             |               |            |      |           |            |           |        |        |   |                           |   |
| 5       | 24                                   | 16        |                         |                |             |               |            |      |           |            |           |        |        |   |                           |   |
| 6       | 28                                   | 17        |                         |                | 61-         |               |            |      |           |            |           |        |        |   |                           |   |
| 7       | 34                                   | 19        |                         |                |             |               |            |      |           |            |           | 2      |        |   |                           |   |
| 8       | 39                                   | 22        |                         |                |             |               |            |      |           |            |           |        |        |   |                           |   |
| 9       | 42                                   | 22        |                         |                |             |               |            |      |           |            |           |        |        |   |                           |   |
| 10      | 43                                   | 23        |                         |                |             |               |            |      |           |            |           | _      |        |   |                           |   |
| 11      | 44                                   | 25        |                         |                |             |               |            |      |           |            |           |        |        |   |                           |   |
| 12      | 44                                   | 26.5      |                         |                |             |               |            |      |           |            |           | _      |        |   |                           |   |
| 13      | 47                                   | 27        |                         |                | -           |               |            |      |           |            |           |        |        |   |                           |   |
| 14      |                                      |           |                         |                | -           |               |            |      |           |            |           | •      |        |   |                           |   |
| 15      |                                      |           |                         |                |             |               |            |      |           |            |           | -      |        |   |                           |   |
| 10      |                                      |           |                         |                |             |               |            |      |           |            |           | -      |        |   |                           |   |
| 1/      |                                      |           |                         |                |             |               |            |      |           |            |           | -      |        |   |                           |   |
| 10      | -                                    |           |                         |                |             |               |            |      |           |            |           |        |        |   |                           |   |
| 19      |                                      |           |                         |                |             |               |            |      |           |            |           |        |        |   |                           |   |
| 20      |                                      |           |                         |                |             |               |            |      |           |            |           |        |        |   |                           |   |
| 21      |                                      |           |                         |                |             |               |            |      |           |            |           |        |        |   |                           |   |
| 22      | -                                    |           |                         |                |             |               |            |      |           |            |           |        |        |   |                           |   |
|         |                                      |           |                         |                |             |               |            |      | -         |            |           |        |        |   |                           |   |

| 0  | 2               | 1                           | ~ (u ~ ) ;    | :                             |               | B       | ook1  | - Microsol             | ft Excel        |             |            | C                | hart Tools |            |             |     |    |   |
|----|-----------------|-----------------------------|---------------|-------------------------------|---------------|---------|-------|------------------------|-----------------|-------------|------------|------------------|------------|------------|-------------|-----|----|---|
| C  | 2               | Home                        | Insert        | Page La                       | ayout         | Formula | 5     | Data R                 | leview          | View        | Print      | 2PDF             | Design     | Layout     | Format      |     |    | ( |
| Ch | ihang<br>art Tj | ge Savi<br>ype Temp<br>Type | e As<br>plate | witch Si<br>/Column D<br>Data | elect<br>Data |         | Chart | Layouts                |                 | *           | ×          | -                | $\times$   | Chart Sty  | des 📕       | **  | 74 |   |
| 1  | 1               |                             |               | C                             | 7.4           | 12 12   | F     | E                      | G               |             | u          |                  |            | V          |             | D.4 | N  |   |
| 1  | v               | A                           | v             | C                             | U             |         | E .   | E .                    | 0               |             | п          |                  | 3          | N          | L .         | IVI | IN |   |
| 2  | 7               | 20                          | 11            |                               |               |         | C     | Dete Cou               |                 |             |            |                  |            |            |             |     | 1  |   |
| 3  |                 | 21                          | 12.5          |                               |               | ]       | Selec | l Data Sol             | Ince            |             |            |                  |            |            |             |     |    |   |
| 4  |                 | 23                          | 13            |                               |               |         | Cha   | rt <u>d</u> ata rang   | e: <b>=Sh</b> e | eet1!\$D\$3 |            |                  |            |            |             |     |    |   |
| 5  |                 | 24                          | 16            |                               |               |         |       |                        |                 |             |            |                  |            |            |             |     |    |   |
| 6  |                 | 28                          | 17            |                               |               |         |       |                        | C               |             | Cullede D  | and the strength |            |            |             |     |    |   |
| 7  |                 | 34                          | 19            |                               |               |         |       |                        | 1,              | 1           | DANING I K | .ow/column       |            | U.         |             |     |    |   |
| 8  |                 | 39                          | 22            |                               |               |         | legen | d Entries ( <u>S</u> e | eries)          |             |            |                  | Horizontal | (Category) | Axis Labels |     |    |   |
| 9  |                 | 42                          | 22            |                               |               |         | 9     | Add                    | Edit            | XB          | emove      | * *              | Edi        | t          |             |     |    |   |
| 10 |                 | 43                          | 23            |                               |               |         |       |                        |                 |             |            |                  |            |            |             |     |    | _ |
| 11 |                 | 44                          | 25            |                               |               |         |       |                        |                 |             |            |                  |            |            |             |     |    |   |
| 12 |                 | 44                          | 26.5          |                               |               |         |       |                        |                 |             |            |                  |            |            |             |     |    |   |
| 13 |                 | 4/                          | 27            |                               | 1             |         |       |                        |                 |             |            |                  |            |            |             |     |    | - |
| 14 |                 |                             |               |                               | -             |         |       |                        |                 |             |            |                  |            |            |             |     |    | - |
| 16 |                 |                             |               |                               |               |         | _     |                        |                 |             |            |                  |            |            |             |     |    |   |
| 17 |                 |                             |               |                               |               |         | Hidd  | en and Empi            | ty Cells        |             |            |                  | OK         |            | Cancel      |     |    |   |
| 18 |                 |                             |               |                               |               |         |       |                        |                 |             |            |                  |            |            |             |     | -  |   |
| 19 |                 |                             |               |                               |               |         |       |                        |                 |             |            |                  |            |            |             |     |    |   |
| 20 |                 |                             |               |                               |               |         |       |                        |                 |             |            |                  |            |            |             |     |    |   |
| 21 |                 |                             |               |                               |               |         |       |                        |                 |             |            |                  | 1          |            | -           |     |    |   |
| 22 |                 |                             |               |                               |               |         |       |                        |                 |             |            |                  |            |            |             | -   | 1  | 1 |

۵) در کادری که باز می شود در کادرهای Series X Values و Series Y Values با کلیک بر علامت کوچک سمت چپ کادر داده های x و y را انتخاب کنید. و OK را بزنید.

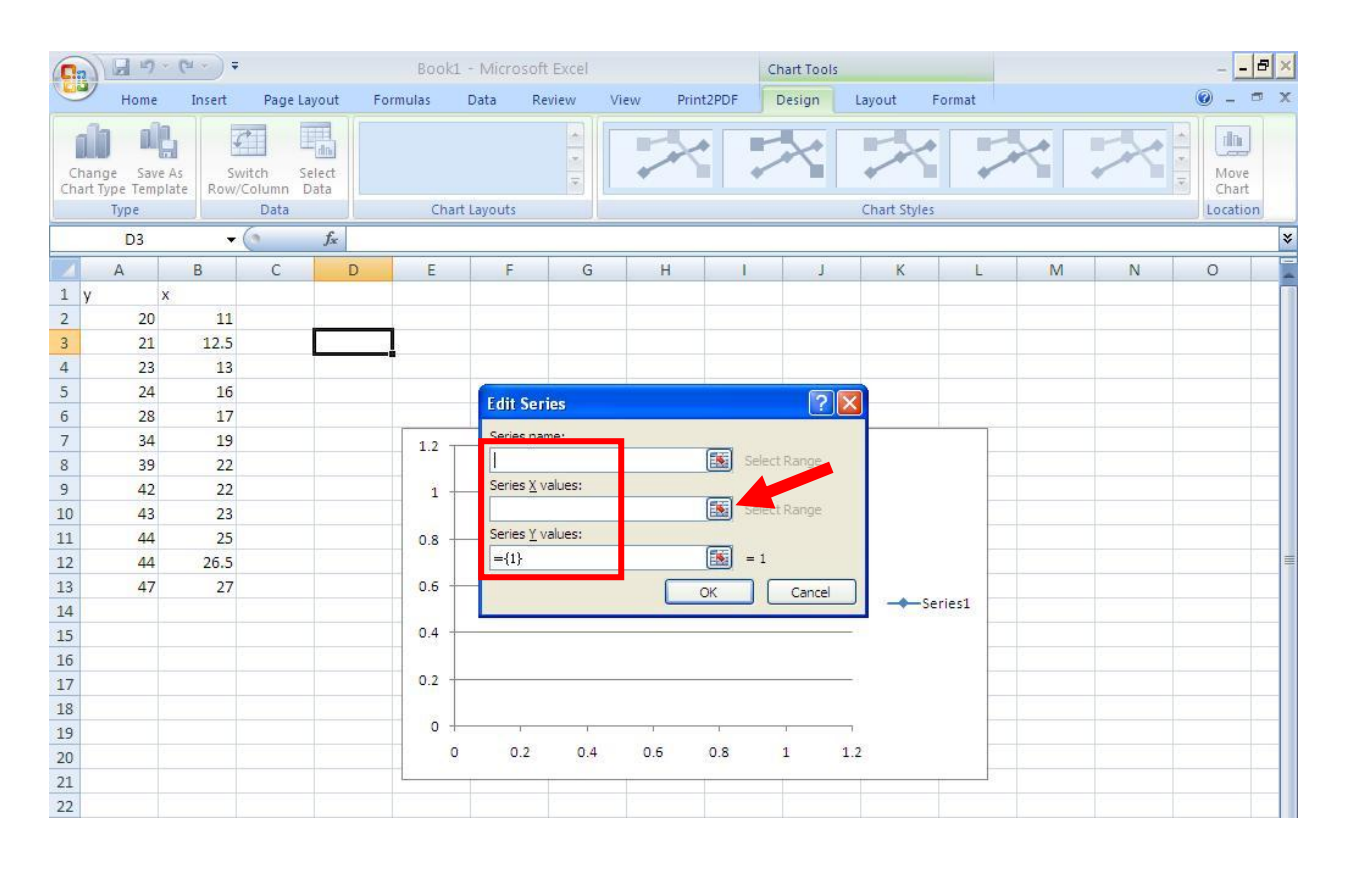

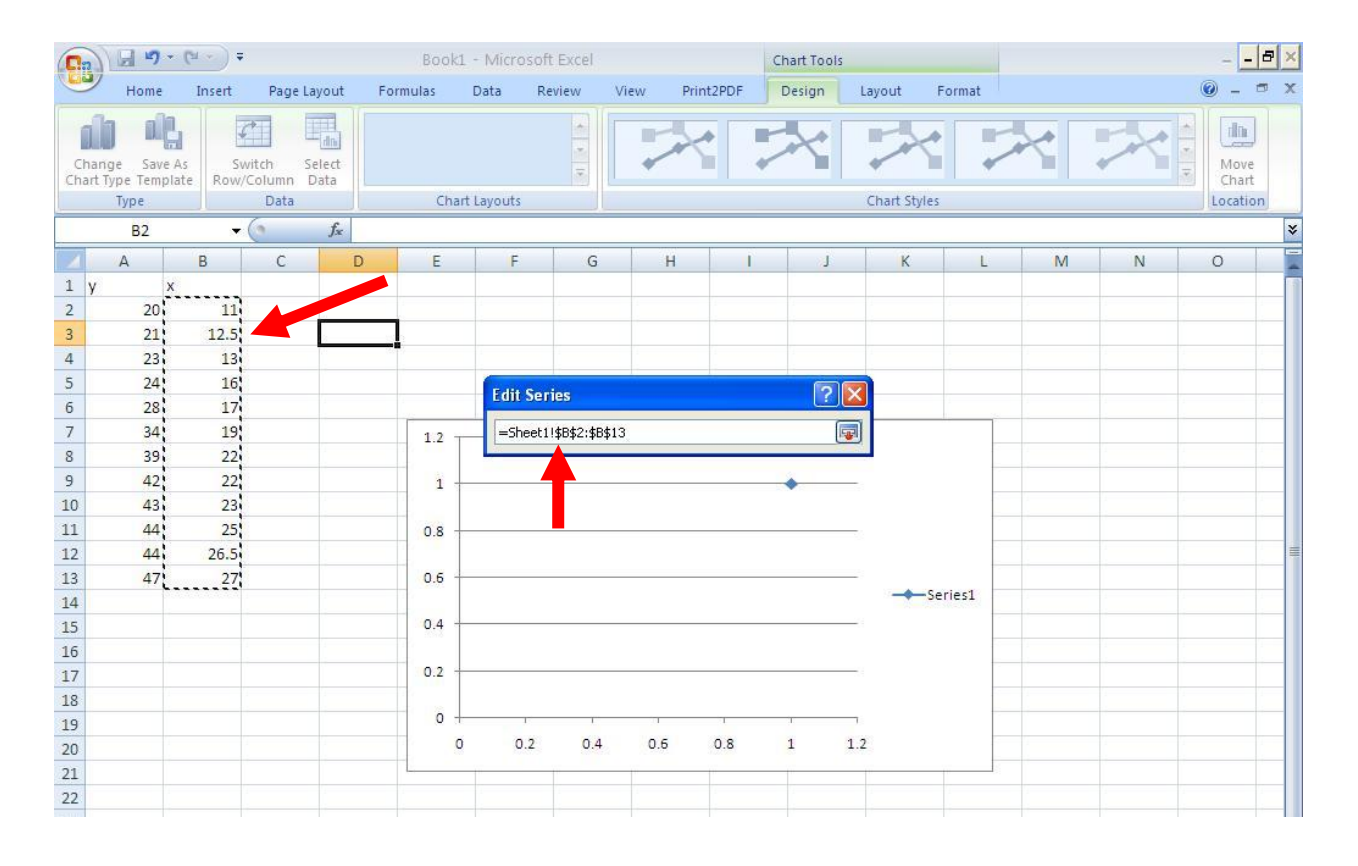

## Msadeghi.blog.ir

## ۶) نمودار مربوطه رسم می شود. اما برای به دست آوردن معادله خط و رگرسیون آن روی نمودار کلیک راست کرده و گزینه Add TrendLine را انتخاب کنید.

| 0   | 0 0 9                             | • ( <sup>1</sup> · ) • |                              |                | Book1 -   | Microsoft  | Excel  |                                                                                                    | Ch     | art Tools |              |        |   |         | _ 🗆 X                     |
|-----|-----------------------------------|------------------------|------------------------------|----------------|-----------|------------|--------|----------------------------------------------------------------------------------------------------|--------|-----------|--------------|--------|---|---------|---------------------------|
| C   | Home                              | Insert                 | Page La                      | yout F         | ormulas D | )ata Re    | view V | /iew Print                                                                                                    | 2PDF D | esign L   | Layout       | Format |   |         | 🥥 – 🖷 🗙                   |
| Cli | nange Sav<br>art Type Tem<br>Type | e As<br>plate          | vitch Se<br>Column D<br>Data | elect<br>vata  | Chart L   | ayouts     |        | a de la constante de la constante de la consta |        |           | Chart Styles |        |   | <u></u> | Move<br>Chart<br>Location |
| _   | Chart 3                           | 3 🔻                    | 0                            | f <sub>x</sub> |           |            |        | 5                                                                                                    |        |           |              |        |   |         | *                         |
|     | A                                 | В                      | С                            | D              | E         | F          | G      | Н                                                                                                    | 1      | J         | K            | L      | M | N       | 0                         |
| 1   | У                                 | х                      |                              |                |           |            |        |                                                                                                    |        |           |              |        |   |         |                           |
| 2   | 20                                | 11                     |                              |                |           |            |        |                                                                                                    |        |           |              |        |   |         |                           |
| 3   | 21                                | 12.5                   |                              |                |           |            |        |                                                                                                    |        |           |              |        |   |         |                           |
| 4   | 23                                | 13                     |                              |                | -         |            |        |                                                                                                    |        |           |              |        |   |         |                           |
| 5   | 24                                | 16                     |                              |                |           |            |        |                                                                                                    |        |           |              |        |   |         | 1                         |
| 0   | 28                                | 1/                     |                              |                | 1         |            |        |                                                                                                    |        |           |              |        |   |         |                           |
| /   | 34                                | 19                     |                              |                | 50        |            |        |                                                                                                    |        |           |              |        |   |         | 1                         |
| 9   | 12                                | 22                     |                              |                | 45        |            |        |                                                                                                    | -      |           |              |        |   |         | ·                         |
| 10  | 42                                | 22                     |                              |                | 40        |            |        |                                                                                                    | 1      |           |              |        |   |         | 1                         |
| 11  | 44                                | 25                     |                              |                | 35        |            |        |                                                                                                    | -      |           |              |        |   |         |                           |
| 12  | 44                                | 26.5                   |                              |                | 30        |            |        |                                                                                                    | 9      |           |              |        |   |         | · · · · · · ·             |
| 13  | 47                                | 27                     |                              |                | 25        |            | 1      | _                                                                                                    |        |           |              |        |   |         |                           |
| 14  |                                   |                        |                              |                | 20        |            | -      |                                                                                                    |        | -         |              | eries1 |   |         | 1                         |
| 15  |                                   |                        |                              |                | 15        |            | 200 C  |                                                                                                    |        |           |              |        |   |         |                           |
| 16  |                                   |                        |                              |                | 10        |            |        |                                                                                                    |        |           |              |        |   |         |                           |
| 17  |                                   |                        |                              |                | 10        |            |        |                                                                                                    |        |           |              |        |   |         |                           |
| 18  |                                   |                        |                              |                | 5         |            |        |                                                                                                    |        | 5         |              |        |   |         |                           |
| 19  |                                   |                        |                              |                | 0 +       | 10<br>00.0 |        | 2.72                                                                                                    |        | 1         |              |        |   |         |                           |
| 20  |                                   |                        |                              |                | 0         | 5          | 10     | 15                                                                                                    | 20 2   | 5 30      | D            |        |   |         |                           |
| 21  |                                   |                        |                              |                | 45        | (          |        |                                                                                                    | 1      |           | 1            | -4)    |   |         |                           |
| 22  |                                   |                        |                              |                |           |            |        |                                                                                                    |        |           |              |        |   |         |                           |
| 23  |                                   |                        |                              |                |           |            |        |                                                                                                    |        |           |              |        |   |         |                           |

| 0       | 1 2 9                               | - (°I - ) = |                                    |         | Book1 -  | Microsoft I | Excel    |       | Ch                   | art Tools               |              |        |   |                 | - 🗆 X                     |
|---------|-------------------------------------|-------------|------------------------------------|---------|----------|-------------|----------|-------|----------------------|-------------------------|--------------|--------|---|-----------------|---------------------------|
| C       | Home                                | Insert      | Page Layo                          | ut Form | nulas Da | ata Rev     | iew View | Prin  | t2PDF                | esign Li                | ayout F      | Format |   |                 | @ _ = >                   |
| C<br>Ch | nange Save<br>art Type Temp<br>Type | As<br>late  | vitch Selec<br>Column Data<br>Data | t       | Chart La | youts       |          |       |                      |                         | Chart Styles |        |   | ▲ ▲ ↓<br>•<br>• | Move<br>Chart<br>Location |
|         | Chart 3                             | •           | ( )                                | ŝe l    |          |             |          |       |                      |                         |              |        |   |                 | 3                         |
|         | A                                   | В           | С                                  | D       | E        | F           | G        | Н     | 1                    | J                       | K            | L      | M | N               | 0                         |
| 1       | y :                                 | <           |                                    |         |          |             |          |       |                      |                         |              |        |   |                 |                           |
| 2       | 20                                  | 11          |                                    |         |          |             |          |       |                      |                         |              |        |   |                 |                           |
| 3       | 21                                  | 12.5        |                                    |         |          |             |          |       |                      |                         |              |        |   |                 |                           |
| 4       | 23                                  | 13          |                                    |         |          |             |          |       |                      |                         |              |        |   |                 |                           |
| 5       | 24                                  | 16          |                                    |         |          |             |          |       |                      |                         |              |        |   |                 |                           |
| 0       | 28                                  | 1/          |                                    |         | ŕ        | -           |          |       |                      |                         |              |        |   |                 |                           |
| /       | 34                                  | 19          |                                    |         | 50       |             |          |       |                      | 949                     |              |        |   |                 |                           |
| 9       | 12                                  | 22          |                                    |         | 45       |             |          |       | 2.8.9                | 0000                    |              |        |   |                 |                           |
| 10      | 43                                  | 23          |                                    |         | 40       |             |          |       |                      |                         |              |        |   |                 |                           |
| 11      | 44                                  | 25          |                                    |         | 35       |             |          | 2     |                      | 38                      |              |        |   |                 |                           |
| 12      | 44                                  | 26.5        |                                    |         | 30       |             |          | 20    | 100                  |                         |              |        |   |                 |                           |
| 13      | 47                                  | 27          |                                    |         | 25       |             | 0=0      | -     |                      |                         |              |        |   |                 |                           |
| 14      |                                     |             |                                    |         | 20       |             | 2000     | 0     | <u>D</u> elete       |                         | Se           | ries1  |   |                 |                           |
| 15      |                                     |             |                                    |         | 15       |             |          | 2     | Reset to M           | atch Style              |              |        |   |                 |                           |
| 16      |                                     |             |                                    |         | 10       |             |          | ala . | Change Ser           | ries Chart T <u>v</u> p | e            |        |   |                 |                           |
| 17      |                                     |             |                                    |         |          |             |          |       | S <u>e</u> lect Data |                         |              |        |   |                 |                           |
| 18      |                                     |             |                                    |         |          |             |          |       | 3-D Rotatio          | in                      |              |        |   |                 |                           |
| 19      |                                     |             |                                    |         | 0 +      | 2=0         | 10       | 15    | Add Data I           | abels                   |              |        |   |                 |                           |
| 20      |                                     |             |                                    |         | U        | 2           | 10       | 13    | Add Trendl           | ine                     |              |        |   |                 |                           |
| 21      |                                     |             |                                    | C.      | \$P      | -           |          |       | Format Dat           | a Sarias                |              |        |   |                 |                           |
| 22      |                                     |             |                                    |         |          |             |          |       | Formar out           | a senean                |              |        |   |                 |                           |
| 23      |                                     |             |                                    |         |          |             |          |       |                      |                         |              |        |   |                 |                           |

۷) در کادر باز شده گزینه های Linear، Display Equation on Chart، Linear و Display R-) در کادر باز شده گزینه های Squared Values on Chart

| 0                                                                                                    | 1 2 17                                                                         | • ( <sup>21</sup> • ) =                                                                   |                           |         | Book1 - Mi | crosoft Exce       | 21         |                                                                                                    | Chart Tools                                                  |           |         |   |   | -              |                     | х |
|----------------------------------------------------------------------------------------------------|--------------------------------------------------------------------------------|-------------------------------------------------------------------------------------------|---------------------------|---------|------------|--------------------|------------|----------------------------------------------------------------------------------------------------|--------------------------------------------------------------|-----------|---------|---|---|----------------|---------------------|---|
| 0                                                                                                    | Home                                                                           | Insert                                                                                    | Page Layou                | ut Form | ulas Data  | Review             | View       | Print2PDF                                                                                                    | Design                                                       | Layout    | Format  |   |   | 0.             |                     | х |
| Ch                                                                                                    | nange Save<br>Int Type Temp<br>Type                                            | As Sw<br>Plate Row/                                                                       | itch Selec<br>Jolumn Data | t       | Format Tr  | endline<br>Options | Frendline  | e Options                                                                                                    |                                                              | ? 🛛       | í       |   |   | M<br>Cr<br>Loc | ove<br>art<br>ation |   |
|                                                                                                    | Chart 3                                                                        | •                                                                                         | ( <u> </u>                | *       | Line Color |                    | Trend/Regr | ession Type                                                                                                    |                                                              |           |         |   |   |                |                     | × |
| 1<br>2<br>3<br>4<br>5<br>6<br>7<br>8<br>9<br>10<br>11<br>11<br>12<br>13<br>14<br>15<br>16<br>17<br>18<br>19<br>20<br>21 | A<br>y<br>20<br>21<br>23<br>24<br>28<br>34<br>39<br>42<br>43<br>44<br>44<br>47 | B<br>X<br>111<br>12.5<br>13<br>16<br>17<br>19<br>22<br>22<br>22<br>23<br>25<br>26.5<br>27 | C                         |         | Line Style |                    |            | Exponential     Exponential     Linear     Logarithmic     Dolynomial     Power     Moving Average ame atic : Linear atic : Linear atic : Linear atic : Linear concept = 0.0 quation on chart -squared value of | Orger: 2<br>e Pgriod: 2<br>ar (Series1)<br>periods<br>period | <>><br><> | eries1) | M | N |                |                     |   |
| 22                                                                                                    |                                                                                |                                                                                           |                           | 1       | -          |                    |            |                                                                                                    | ſ                                                            | Close     | -       |   |   |                |                     |   |
| 23                                                                                                    |                                                                                |                                                                                           |                           |         | -          |                    |            |                                                                                                    |                                                              |           | J       |   |   |                |                     |   |
| 25                                                                                                    |                                                                                |                                                                                           |                           |         |            |                    |            |                                                                                                    |                                                              |           |         |   |   |                |                     |   |

۸) خط با بهترین شیب را رسم می کند، معادله خط و رگرسیون مربوطه را هم در کادری که قابلیت
 ویرایش و جابه جایی دارد در کادر نمودار نشان می دهد.

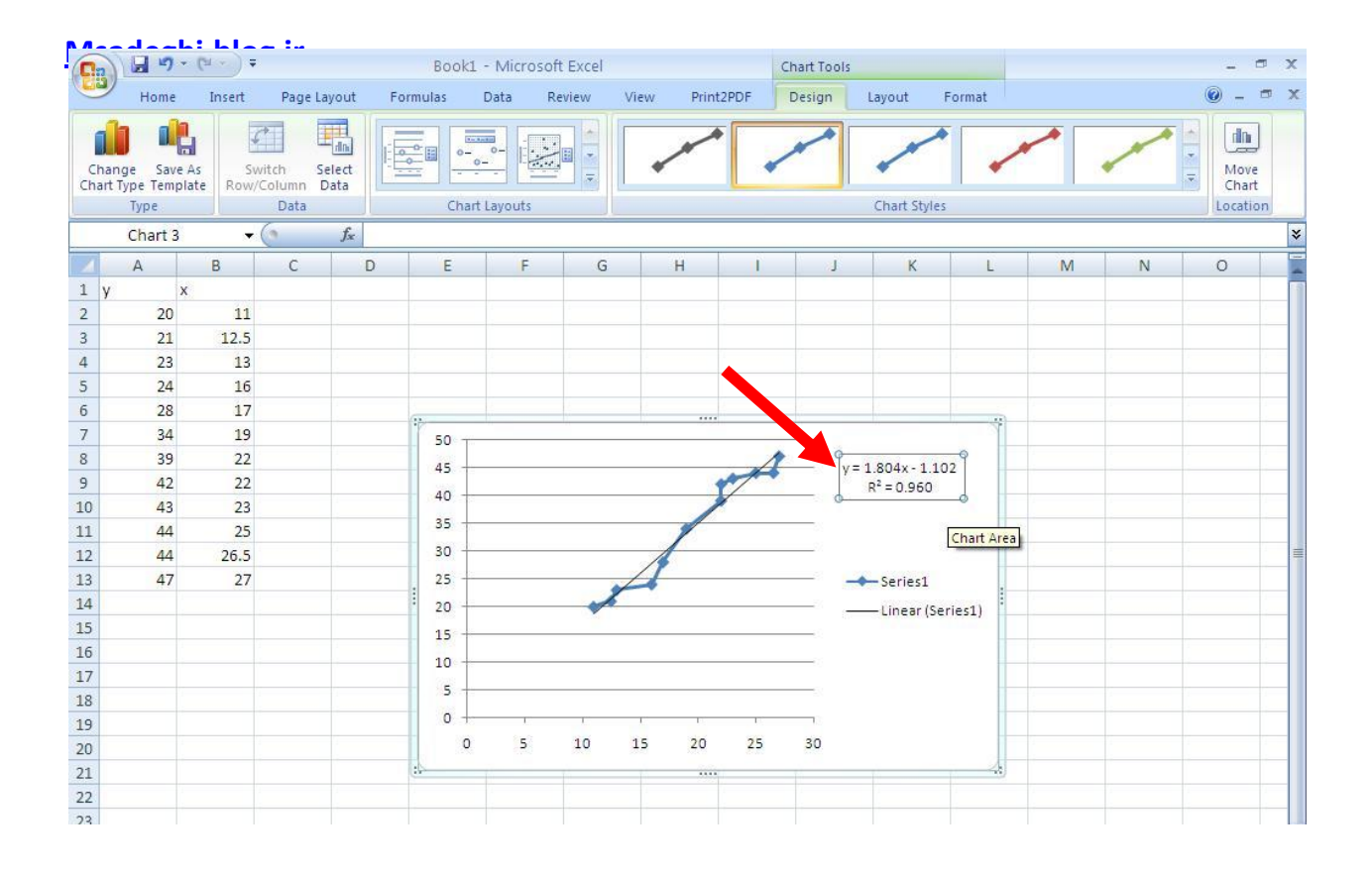

۹) برای تنظیمات دیگر می توان روی کادر نمودار کلیک کرد و از سربرگ های Design، Layout و Format تنظیمات لازمه را اعمال کرد.

| 9  |                                                          | · (u · ) ;           | C.         |                  | Book1            | - Microso               | ft Excel            |                       |           | Ch        | t Tools        |                                                                                                    |                               |                 |                                                    |                     | × |
|----|----------------------------------------------------------|----------------------|------------|------------------|------------------|-------------------------|---------------------|-----------------------|-----------|-----------|----------------|----------------------------------------------------------------------------------------------------|-------------------------------|-----------------|----------------------------------------------------|---------------------|---|
| -  | Home                                                     | Insert               | Page Lay   | /out Fo          | rmulas           | Data R                  | leview              | View                  | Print2PDF | Des       | sign           | Layout                                                                                                    | Format                        |                 |                                                    | <b>@</b> - <b>=</b> | X |
| Ch | art Area<br>Format Selec<br>Reset to Mat<br>Current Sele | tion ch Style ection | Picture Sh | apes Text<br>Box | Chart<br>Title * | Axis Leg<br>Titles + La | yend Dat<br>+ Label | a Data<br>s * Table * | Axes      | Gridline: | s Plot<br>Area | Chart M<br>Chart M<br>Cha | Wall -<br>Floor -<br>Intation | endline<br>Mana | ines *<br>Jp/Down Bars *<br>irror Bars *<br>ilysis | Properties          |   |
|    | Chart 3                                                  | -                    | 0          | f <sub>x</sub>   |                  |                         |                     |                       |           |           |                |                                                                                                    |                               |                 |                                                    |                     | ≯ |
| 1  | A                                                        | В                    | С          | D                | E                | F                       | G                   | Н                     |           | i l       | J              | K                                                                                                    | L                             | M               | N                                                  | 0                   | - |
| 1  | y i                                                      | <                    |            |                  |                  |                         |                     |                       |           |           |                |                                                                                                    |                               |                 |                                                    |                     |   |
| 2  | 20                                                       | 11                   |            |                  |                  |                         |                     |                       |           |           |                |                                                                                                    |                               |                 |                                                    |                     |   |
| 3  | 21                                                       | 12.5                 |            |                  |                  |                         |                     |                       |           |           |                |                                                                                                    |                               |                 |                                                    |                     |   |
| 4  | 23                                                       | 13                   |            |                  |                  |                         |                     |                       |           |           |                |                                                                                                    |                               |                 |                                                    |                     |   |
| 5  | 24                                                       | 16                   |            |                  |                  |                         |                     |                       |           |           |                |                                                                                                    |                               |                 |                                                    |                     |   |
| 6  | 28                                                       | 17                   |            |                  | · ·              | 1                       | 1                   | 1                     |           | 1         |                | 1                                                                                                    |                               |                 |                                                    |                     |   |
| 7  | 34                                                       | 19                   |            |                  | 50 -             |                         |                     |                       |           |           | -00            |                                                                                                    | 3                             |                 |                                                    |                     |   |
| 8  | 39                                                       | 22                   |            |                  | 45               |                         |                     |                       |           | 1         | - v=           | 1 804x - 1 10                                                                                                    | 12                            |                 |                                                    |                     |   |
| 9  | 42                                                       | 22                   |            |                  | 40               |                         |                     |                       | 17        |           |                | R <sup>2</sup> = 0.960                                                                                                    | -                             |                 |                                                    |                     |   |
| 10 | 43                                                       | 23                   |            |                  | 40               |                         |                     |                       | /         |           |                |                                                                                                    |                               |                 |                                                    |                     |   |
| 11 | 44                                                       | 25                   |            |                  | 35               |                         |                     | 1                     |           |           |                |                                                                                                    |                               |                 |                                                    |                     |   |
| 12 | 44                                                       | 26.5                 |            |                  | 30               |                         |                     | 1                     |           |           | -97            |                                                                                                    |                               |                 |                                                    |                     | = |
| 13 | 47                                                       | 27                   |            |                  | . 25 -           |                         |                     | 4                     |           |           | -              | -Series1                                                                                                    |                               |                 |                                                    |                     |   |
| 14 |                                                          |                      |            |                  | 20 -             |                         | -                   | A. 52                 |           |           | -24 . <u></u>  | — Linear (Se                                                                                                    | ries1)                        |                 |                                                    |                     |   |
| 15 |                                                          |                      |            |                  | 15 -             |                         |                     |                       |           |           | -0             |                                                                                                    |                               |                 |                                                    |                     |   |
| 16 |                                                          |                      |            |                  | 10               |                         |                     |                       |           |           |                |                                                                                                    |                               |                 |                                                    |                     |   |
| 17 |                                                          |                      |            |                  | 10               |                         |                     |                       |           |           |                |                                                                                                    |                               |                 |                                                    |                     |   |
| 18 |                                                          |                      |            |                  | 5 +              |                         |                     |                       |           |           |                |                                                                                                    |                               |                 |                                                    |                     |   |
| 19 |                                                          |                      |            |                  | 0 +-             | C.                      | 1                   | r                     | 10        | 1         | 13             |                                                                                                    |                               |                 |                                                    |                     |   |
| 20 |                                                          |                      |            |                  | 0                | 5                       | 10                  | 15                    | 20 2      | 5 3       | 30             |                                                                                                    |                               |                 |                                                    |                     |   |
| 21 |                                                          |                      |            |                  |                  | 1                       | 1                   | -                     |           | 1         |                | 1                                                                                                    | 4                             |                 |                                                    |                     |   |
| 22 |                                                          |                      |            |                  |                  |                         |                     |                       |           |           |                |                                                                                                    |                               |                 |                                                    |                     |   |
| -  |                                                          |                      |            |                  |                  |                         |                     |                       |           |           |                |                                                                                                    |                               |                 |                                                    |                     |   |